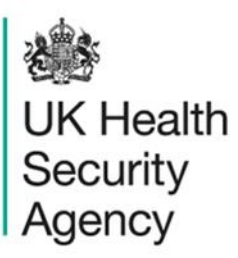

## **Duplicates report** User Guide

ICU Data Capture System

# Contents

| Duplicates report                                                                 | 1  |
|-----------------------------------------------------------------------------------|----|
| User Guide                                                                        | 1  |
| Document History                                                                  | 3  |
| Accessing the ICU Duplicate Report                                                | 4  |
| Introduction                                                                      | 4  |
| Duplicate Definition                                                              | 4  |
| Using the ICU Duplicate Report                                                    | 5  |
| Assessing whether two records are duplicates using the "Idenitification Criteria" | 10 |
| When a duplicate is identified                                                    | 11 |
| Deleting a case                                                                   | 11 |
| About the UK Health Security Agency                                               | 12 |

# **Document History**

| Revision<br>date | Author                                                         | Version | Changes                                                                          |
|------------------|----------------------------------------------------------------|---------|----------------------------------------------------------------------------------|
| 14/09/2018       | Public Health England                                          | 1.0     | -                                                                                |
| 08/10/2020       | Public Health England                                          | 1.1     | -                                                                                |
| 04/02/2025       | William McMillan and Matt Wilson,<br>UK Health Security Agency | 1.2     | <ul> <li>Updated branding (PHE to UKHSA)</li> <li>Updated screenshots</li> </ul> |

# Accessing the ICU Duplicate Report

### Introduction

The Intensive Care Unit (ICU) Duplicate report is available to all ICU Data Entry users and other users based on their roles and permissions. The purpose of the ICU Duplicate Report is to enable users to check whether there are duplicate records on the ICU Data Capture System (DCS) for cases within THEIR organisation. For users with permission to enter/view data for more than one organisation, all of this data will be available.

During the case capture process, potential duplicates are identified by the ICU DCS and displayed to the data entry user before new records are saved; however, it is possible to override the duplicate check at this point. In addition, the flag upon data entry only deals with potential duplicates within the ICU you are entering data for; if there are duplicates across ICUs this will not be flagged. This report therefore, identifies potential duplicates that have been entered and saved onto the ICU DCS.

It is necessary to ensure that duplicates, as defined below, are not retained on the ICU DCS as this will over-inflate the number of cases and results in inaccurate rate calculations.

## **Duplicate Definition**

A new event would have to have the following fields exactly the same as a current BSI entry to be classified as a duplicate (a user can select all or a combination of these fields):

- NHS number
- Date of birth
- Patient Surname Soundex
- Specimen Number
- Hospital Number
- A matching recorded organism (please see Table 1 for examples)
- In the same ICU

#### <u>AND</u>

• A specimen date within 7 days of the previously recorded BSI

Example pairs are listed below (<u>Table 1</u>) – each pair is for the same patient within a 7day window; the potential key differences between the records within pairs are the organisms entered and should help explain how to determine what a duplicate record is or is not.

| Pt ID | Organism 1 | Organism 2 | Organism 3     | Organism 4 | Duplicate?                   |
|-------|------------|------------|----------------|------------|------------------------------|
|       |            |            |                |            |                              |
| Α     | S. aureus  | -          | -              | -          | B is a <b>DUPLICATE</b> of A |
| В     | S. aureus  | -          | -              | -          |                              |
| С     | S. aureus  | E. coli    | -              | -          | D is a <b>DUPLICATE</b> of C |
| D     | S. aureus  | E. coli    | -              | -          |                              |
| Е     | S. aureus  | E. coli    | -              | -          | F is a <b>DUPLICATE</b> of E |
| F     | E. coli    | S. aureus  | -              | -          |                              |
| G     | S. aureus  | E. coli    | -              | -          | H is NOT a DUPLICATE         |
| н     | E. coli    | -          | -              | -          | of G                         |
| I     | S. aureus  | -          | -              | -          | J is NOT a DUPLICATE         |
| J     | E. coli    | S. aureus  | -              | -          | of I                         |
| к     | S. aureus  | E. coli    | -              | -          | L is NOT a DUPLICATE         |
| L     | S. aureus  | E. coli    | S. epidermidis | -          | of K                         |

#### Table 1: Examples of duplicate and non-duplicate records in terms of Organisms

## Using the ICU Duplicate Report

To access the 'ICU Duplicate Report', from the home screen click on 'Reports' in the 'Menu Toolbar', then click on 'ICU Duplicate Report' (<u>Figure 1</u>).

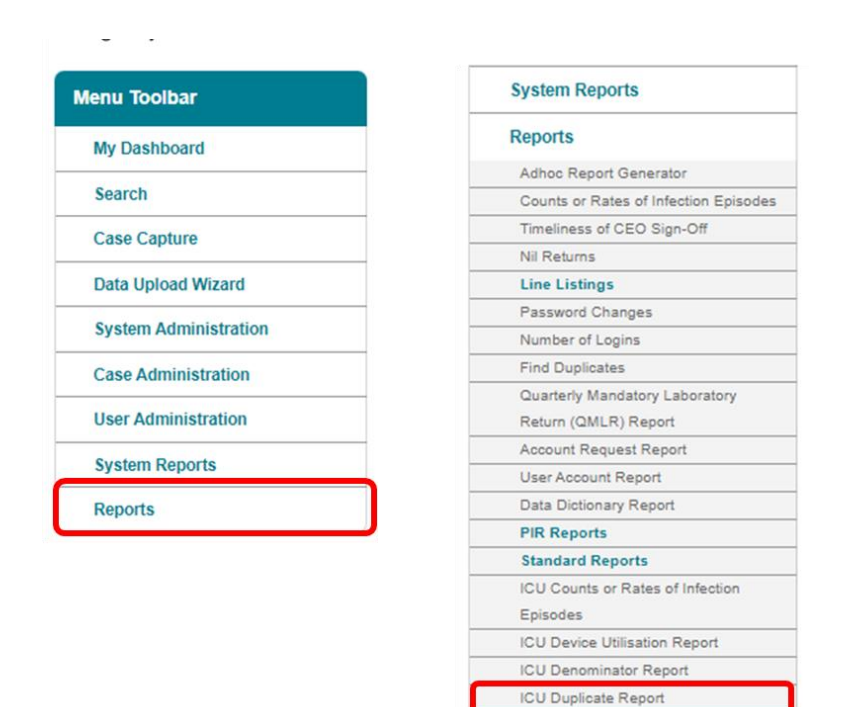

#### Figure 1: Accessing the ICU Duplicate Report

The report allows you to search for duplicates by a number of different permutations, including organisation and specimen date (<u>Table 2</u>), as well as the patient and specimen-specific identification criteria (<u>Table 3</u>).

When you first land on the ICU Duplicate Report page, a report based on user-specific pre-set parameters, <u>Figure 2</u> will appear. <u>Table 2</u> provides an overview of the report parameters and their impact on what data are presented.

**Please note** that one or more of the parameters can be selected and they work additively – that is, selecting two parameters will return cases matching both of those criteria.

#### Figure 2: ICU Duplicates Report screen

| ICU Duplicate Re   | port                          |              |                         |                                      |             |             |
|--------------------|-------------------------------|--------------|-------------------------|--------------------------------------|-------------|-------------|
| Period From        | 14/11/2020                    |              | Period To               | 14/11/2021                           |             | View Report |
| Organisation Type  | Intensive Care Unit           | ~            | Region                  | NATIONAL                             | ×           |             |
| ICU Classification | Neonatal 🗸                    |              | Organisation            | RA2 - SCBU                           | ] ∨         |             |
| Data Collection    | ICU Blood Stream Infections 🗸 |              | Identification Criteria | NHS Number, Date of Birth, Patient S | ] ✓         |             |
| Organism           | ACHROMOBACTER SPECIES, ACI    | $\checkmark$ |                         |                                      |             |             |
| ⊲ < 1              | of                            | 1 >          | ⊳ı Ü ⊛                  | 100% 🗸 📮 🗸                           | Find   Next |             |

#### Table 2: ICU Duplicates Report: Parameters

| Parameter                  | Comment                                                                                                    | Parameter Type                       | Note                                                                                                    |
|----------------------------|----------------------------------------------------------------------------------------------------|--------------------------------------|----------------------------------------------------------------------------------------------------|
| Period from /<br>Period to | Changes the time<br>period the report<br>displays the data                                                                                             | Date field or drop-<br>down date box | It is possible to search<br>for a specific date or<br>date range. By default<br>a 12 month period is<br>selected.                                                                               |
| Organisation<br>Type       | Changes the<br>organisation type<br>displayed in the<br>report.                                                                                        | Drop-down                            | Users can only view<br>duplicates for ICUs that<br>they have permissions<br>to view/enter data for.                                                                                             |
| Region                     | Changes the region<br>that the data are<br>presented for in this<br>report.<br>These include the<br>NHS Regions and an<br>overall 'National'<br>value. | Multi-select drop-<br>down           | The default value is the<br>region associated with<br>the organisation you<br>are signed in as.<br>Depending on user<br>roles and permissions<br>it may be possible to<br>select other regions. |
| Organisation               | Changes the organisation for                                                                                                    | Multi-select drop-<br>down           | The default<br>organisation will be the<br>organisation(s) that                                                                                                    |

| Parameter             | Comment                                                                                  | Parameter Type                                                                                                    | Note                                                                                                    |  |  |  |
|-----------------------|------------------------------------------------------------------------------------------|----------------------------------------------------------------------------------------------------|----------------------------------------------------------------------------------------------------|--|--|--|
|                       | which this report<br>presents data.                                                      | Please note: The<br>drop-down menu can<br>be made larger, so<br>that you can read the<br>full name of the<br>organisations, by<br>clicking on and<br>dragging the bottom<br>right-hand corner to<br>a wider point. | you are signed in as. If<br>you have access to<br>multiple organisations<br>of the same type, then<br>all of the organisations<br>will be selected as the<br>default.<br>The organisation drop-<br>down options are<br>based on the<br>organisation type and |  |  |  |
|                       |                                                                                          |                                                                                                    | already selected.                                                                                                    |  |  |  |
| Data Collection       | Changes which Data<br>Collection the data is<br>presented for in this<br>report.         | Drop-down                                                                                                    | Options are 'ICU Blood<br>Stream Infections' and<br>'ICU Daily Census'.                                                                                                    |  |  |  |
| ICU<br>Classification | Changes the type of<br>critical care unit for<br>for which this report<br>presents data. | Drop-down                                                                                                    | The default value will<br>depend on the<br>'Organisation' that you<br>have already selected;<br>the options are 'Adult',<br>'Neonatal' and<br>'Paediatric'.                                                                                                  |  |  |  |
| Organism              | Changes for which<br>Organism the data is<br>presented for in this<br>report.            | Drop-down                                                                                                    | The default value is<br>'(Select All)'                                                                                                    |  |  |  |

| Parameter                  | Comment                                                                         | Parameter Type                                                                                                    | Note                                               |
|----------------------------|---------------------------------------------------------------------------------|----------------------------------------------------------------------------------------------------|----------------------------------------------------|
| Identification<br>Criteria | Allows you to select<br>which fields you<br>would like to be<br>included in the | Multi-select drop-<br>down                                                                                                    | The default value is<br>'(Select All)'             |
|                            | report.                                                                         | Please note: The<br>drop-down menu can<br>be made larger, so<br>that you can read the<br>full name of the<br>fields, by clicking on<br>and dragging the<br>bottom right-hand<br>corner to a wider<br>point. | Please refer to <u>Table 3</u> for further detail. |

#### Table 3: Finding Duplicates – Identification Criteria

| Parameter               | Comment                                                                                                    |
|-------------------------|----------------------------------------------------------------------------------------------------|
| NHS Number              | Selecting NHS number will include reports where<br>the same NHS number has been entered, this<br>included reports with an NHS number of all 9s.                                                                                  |
| Date of Birth           | The patient's date of birth                                                                                                    |
| Patient Surname Soundex | The soundex is an coded version of the patient's<br>surname, taking the form of a letter followed by 3<br>numbers. Please note that as more than one<br>surname can produce the same soundex this is<br>not a unique identifier. |
| Specimen Date           | The specimen date around which you wish to search for duplicate cases. Duplicates within the episode length of this specimen date will be returned.                                                                              |
| Specimen Number         | The specimen number relating to the positive blood culture entered onto the ICU DCS. A local identifier.                                                                                                    |

| Parameter       | Comment                                            |
|-----------------|----------------------------------------------------|
|                 |                                                    |
| Hospital Number | The patient's hospital number. A local identifier. |

#### Figure 3: ICU Duplicate Report: Screen View

| CU Duplicate                    | Report                    |                     |                                    |                                                                                                    |                                   |                   |                    |              |            |       |                    |                  |                    |                             |
|---------------------------------|---------------------------|---------------------|------------------------------------|----------------------------------------------------------------------------------------------------|-----------------------------------|-------------------|--------------------|--------------|------------|-------|--------------------|------------------|--------------------|-----------------------------|
| Period From                     | 14/11/2020                |                     |                                    | Period To                                                                                               | 14/11/                            | 2021              |                    |              |            |       |                    |                  | Vie                | w Report                    |
| Organisation Typ                | e Intensive Ca            | re Unit             | ~                                  | Region                                                                                                  | NATIC                             | NAL               | ~                  | /            |            |       |                    |                  |                    |                             |
| ICU Classificatio               | n Neonatal N              | /                   |                                    | Organisation                                                                                            | ICU /                             | A                 | <b>、</b>           | /            |            |       |                    |                  |                    |                             |
| Data Collection                 | ICU Blood S               | tream Infections    | ~                                  | Identification                                                                                          | Criteria NHS N                    | lumber,Date of Bi | rth,Patient Si     | /            |            |       |                    |                  |                    |                             |
| Organism                        | ACHROMOE                  | ACTER SPECIES       | s,acit 🗸                           |                                                                                                    |                                   |                   |                    |              |            |       |                    |                  |                    |                             |
| ⊲ <                             | 1                         |                     | of 1 >                             | DI Ö                                                                                                    | € 100                             | )% ~              |                    |              |            | Find  | Next               |                  |                    |                             |
| UK Health<br>Security<br>Agency |                           |                     |                                    | ICU Duj                                                                                                 | <u>plicates</u>                   |                   |                    |              |            |       |                    |                  |                    |                             |
| Period - From                   | 14/11/2020                |                     | Period - To                        | 14/11/2021                                                                                              |                                   | Region            | NATIONAL           |              |            |       |                    |                  |                    |                             |
| Data Collection                 | ICU Blood Strea           | m Infections        | Organisation Type                  | Intensive Care Uni                                                                                      | it                                | Sector            | NHS                |              |            |       |                    |                  |                    |                             |
| Organisation                    |                           |                     | Identification<br>Criteria         | NHS Number<br>Date of Birth<br>Patient Surname S<br>Specimen Date<br>Specimen Number<br>Hospital Number | oundex                            | Organism          | -All-              |              |            |       |                    |                  |                    |                             |
| ICU Classification              | Neonatal                  |                     |                                    |                                                                                                    |                                   |                   |                    |              |            |       |                    |                  |                    |                             |
| ID                              | Reporting<br>Organisation | Region              | Clinical<br>Commissioning<br>Group | ICU<br>Classification                                                                                   | Data<br>Collection                | NHS Number        | Hospital<br>Number | Patient Name | DOB        | Age   | Age<br>Description | Specimen<br>Date | Specimen<br>Number | Organis                     |
| 01234567                        |                           | SOUTH OF<br>ENGLAND |                                    | Neonatal                                                                                                | ICU Blood<br>Stream<br>Infections | 99999999999       | 123                | Case A       | 01/05/2021 | 0.038 | 0 to 28 days       | 06/05/2021       | 01234568           | ASPERGII<br>S SP.,<br>OTHER |
| 01234567                        |                           | SOUTH OF            |                                    | Neonatal                                                                                                | ICU Blood                         | 99999999999       | 123                | Case B       | 01/05/2021 | 0.038 | 0 to 28 days       | 07/05/2021       | 01245673           | ASPERGIL                    |

# Assessing whether two records are duplicates using the "Idenitification Criteria"

The report output will return cases matching the criteria selected. A number of fields are presented in the output to help you review in more detail evidence for duplicates (Figure 3). It is possible to drill down to the case capture screen of individual records by clicking on the hyperlinked Case ID. This allows further patient level information to be viewed to determine evidence for duplication.

## When a duplicate is identified

A duplicate record can be deleted by users with the relevant permissions if the record is not part of a locked dataset (that is, a period that has not been signed-off).

However, if the record which needs to be deleted is part of a locked dataset, users must contact iccqip.surveillance@ukhsa.gov.ukto request the dataset to be unlocked.

## Deleting a case

You will need to use the Search functionality on the system to search for the case you wish to delete, using the 6 digit unique ID. Please see the <u>'Search User Guide'</u> for more information.

**Please note**: that once a report is deleted the process cannot be undone and if deleted in error the case will need to be entered again.

# About the UK Health Security Agency

The UK Health Security Agency is an executive agency, sponsored by the <u>Department</u> of <u>Health and Social Care</u>.

www.ukhsa.gov.uk

© Crown copyright 2024 Version 1.2

For queries relating to this document, please contact: iccqip.surveillance@ukhsa.gov.uk

Published: December 2024

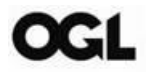

You may re-use this information (excluding logos) free of charge in any format or medium, under the terms of the Open Government Licence v3.0. To view this licence, visit <u>OGL</u>. Where we have identified any third party copyright information you will need to obtain permission from the copyright holders concerned.

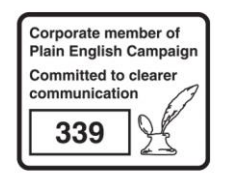

UKHSA supports the UN Sustainable Development Goals

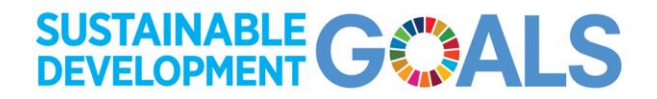